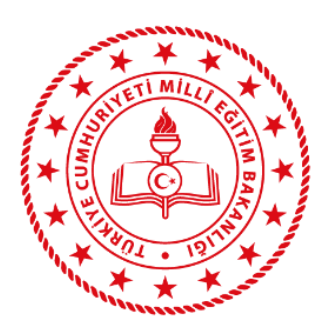

## T.C.

# MİLLÎ EĞİTİM BAKANLIĞI

## TALİM VE TERBİYE KURULU BAŞKANLIĞI

# Panelist İşlemleri Kılavuzu (İtiraz Paneli)

Kitap İnceleme Sistemi | kitapinceleme.meb.gov.tr

### İçindekiler

| A. | G  | iriş2                                                                       |
|----|----|-----------------------------------------------------------------------------|
| В. | T  | aslak Ders Kitabı İtiraz Paneli Süreci 2                                    |
| 1  | •  | Genel Bilgiler 2                                                            |
| 2  | •  | Görev Kabul/Ret İşlemleri 2                                                 |
| C. | İt | iraz Değerlendirme Süreci                                                   |
| 1  | •  | İtiraz Değerlendirme İşlemleri4                                             |
| 2  | •  | Hata Girişi Yap5                                                            |
| 3  | •  | İtiraz Değerlendirme İşlemlerinde Dikkat Edilmesi Gereken Diğer Hususlar 10 |
| D. | İt | iraz Değerlendirme Panel Toplantısı10                                       |
| 1  | •  | İtiraz Değerlendirme Panel Toplantısı Öncesinde Yapılması Gerekenler 10     |
| 2  | •  | Puanlama11                                                                  |
| E. | il | etişim 12                                                                   |

#### A. Giriş

Bu kılavuz, panelistlere yönelik itiraz paneli sürecine ilişkin usul ve esasları kapsamaktadır.

#### B. Taslak Ders Kitabı İtiraz Paneli Süreci

#### 1. Genel Bilgiler

Taslak ders kitabı itiraz paneli sürecinde aşağıdaki işlemler gerçekleştirilmektedir.

- ➡ Kurul tarafından reddedilen kitaplar için itiraz başvurusunda bulunulur. İtiraz başvurusunda bulunan yayınevleri/hizmet birimleri hata tespitlerine yönelik itiraz gerekçelerini bildirir.
- İtiraz başvurusunda bulunan taslak ders kitapları, kitap inceleme sistemi üzerinden panelistlere yansız olarak atanır.
- İtiraza dair panel raporunda itiraz edilen hususlara ilişkin panelistler tarafından "İtiraz
  Yerindedir." (Yayınevi itirazında haklıdır ve hata ortak rapordan çıkartılmalıdır.) veya "İtiraz
  Yerinde Değildir." (Yayınevi itirazında haklı değildir ve hata ortak raporda kalmalıdır.) şeklinde değerlendirme yapılır.
- ➡ Panelistler, Başkanlıkça belirlenecek tarih ve saatte fiziki/çevrim içi ortamda düzenlenecek toplantıya çağrılır.
- ➡ İtiraz panelinde; panelistler tarafından itiraza konu olan hususlar ve taslak ders kitabında tespit edilen ve başvuru sahibi tarafından itiraz edilmeyen hususlarla birlikte değerlendirilerek kriterlerin her biri için ayrı ayrı "gizli puanlama, açık tasnif" yöntemiyle taslak ders kitabının itiraz panel puanı belirlenir.
- İtiraz paneli puanı çerçevesinde itiraz paneli raporu Kurul onayına sunulur ve Kurulca karara bağlanır.

| ÎNCELENMEK ÜZERE ATANAN BAŞVURULAR                                                                                                    |                   |                 |              |            |                 |
|----------------------------------------------------------------------------------------------------|-------------------|-----------------|--------------|------------|-----------------|
| Alan                                                                                                    | İş Başlama Tarihi | İş Bitiş Tarihi | Panel Tarihi | Panel Tipi | İşlemler        |
| Sosyal Bilgiler > Ortaokul > 7. Sinif > (2018/12) Ortaokul ve İmam Hatip Ortaokulu<br>Sosyal Bilgiler Dersi Öğretim Programı 7. Sinif | 28.03.2022        | 18.05.2022      | 18.05.2022   | Çevrimiçi  | Görev Kabul/Red |
|                                                                                                    |                   |                 |              |            |                 |

#### 2. Görev Kabul/Ret İşlemleri

Tarafınıza atanan itiraz taslak ders kitabına ait bilgiler size e-posta ve SMS yoluyla ulaştırılmaktadır. Taslak ders kitabına ait itiraz inceleme işlemleri süresi ile toplantı (çevrim içi/fiziksel) tarihini içeren bilgileri sistem üzerinden görebilirsiniz. Bu doğrultuda ret/kabul işlemlerini size belirtilen süre içerisinde gerçekleştirmeniz gerekmektedir.

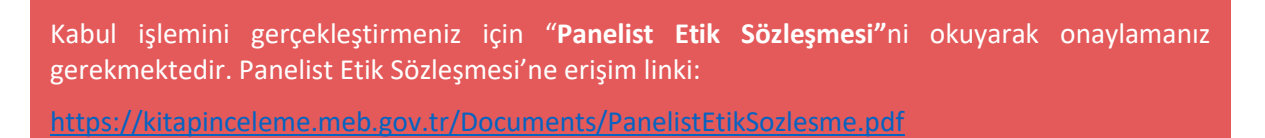

#### C. İtiraz Değerlendirme Süreci

İtiraz değerlendirme işlemine başlamadan önce Yönetmelik, ilgili dersin öğretim programı ve değerlendirmeye esas olacak kriterlerin okunması gerekmektedir.

Yönetmelik'e erişim linki: http://ttkb.meb.gov.tr/meb\_iys\_dosyalar/2021\_10/15214644\_derskitaplari\_yonetmeligi.pdf Öğretim programlarına erişim linki:

https://mufredat.meb.gov.tr/Programlar.aspx

Değerlendirmeye esas olacak kriter ve açıklamalarına erişim linki:

https://kitapinceleme.meb.gov.tr/De%C4%9Ferlendirmeye%20Esas%20Olacak%20Kriterler%20ve %20A%C3%A7%C4%B1klamalar%C4%B1.pdf

İtiraz değerlendirme işlemine başlamak için sistem üzerinden İncelenmek Üzere Atanan Başvurular başlığı altında yer alan İşlemler butonunu tıklamanız gerekir.

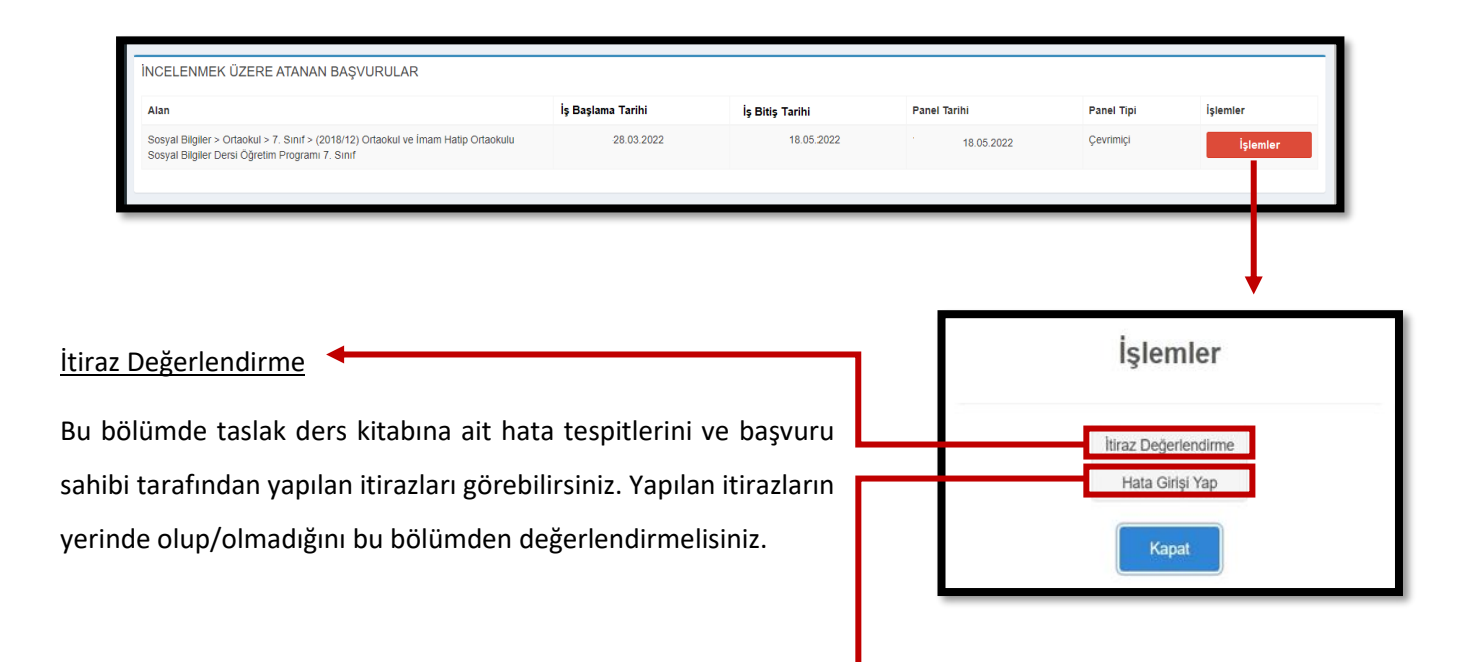

<u>Hata Girişi Yap</u>

Taslak ders kitabının sonuç raporunda yer almayan ve tarafınızca tespit edilen ek hataların girileceği bölümdür. Bu bölümde taslak ders kitabı ve taslak ders kitabına ait elektronik içeriklere erişebilirsiniz.

#### 1. İtiraz Değerlendirme İşlemleri

İtiraz Değerlendirme ekranında bulun Doküman bölümünden ders kitabı varsa öğrenci çalışma kitabı ve öğretmen kılavuz kitabına ait sonuç raporlarına ulaşabilirsiniz. İlgili kitaba ait sonuç raporunu görüntülemek için Seç butonuna tıklamalısınız.

Taslak ders kitabına ait sonuç raporunda kriter başlığı, sayfa numarası ve tespit edilen hata maddesi görüntülenmektedir. Sayfa sütunundan kitaba ait hatanın yeri görüntülenebilmektedir. Ayrıca arama seçeneklerini kullanarak kriter ve alt kriterlere yönelik işlemler yapabilirsiniz.

| Döküman                                          |                                                                 |                                                                                                    | İşlemler                                 |                                          |                             |                |
|--------------------------------------------------|-----------------------------------------------------------------|----------------------------------------------------------------------------------------------------|------------------------------------------|------------------------------------------|-----------------------------|----------------|
| (2018/12) C<br>7. Sınıf                          | Ortaokul ve                                                     | İmam Hatip Ortaokulu Sosyal Bilgiler Dersi Öğretim Programı                                                                                                    | Seç                                      |                                          |                             |                |
| Show 25 row                                      | vs                                                              |                                                                                                    |                                          |                                          | Bul:                        |                |
|                                                  | Sayfa                                                           | Alt Kriter                                                                                                    |                                          | Gerekçe Ek                               | Karar                       | İşlemler       |
|                                                  | Ara                                                             | Ara                                                                                                    |                                          |                                          | Ara                         |                |
| Elektronik                                       | İçerik Tas                                                      | arımı                                                                                                    |                                          |                                          |                             |                |
| 0                                                | 7                                                               | Çoklu ortamlarda (ses, video vb.) ses ve görüntü birbiriyle eş                                                                                                  | zamanlı (senkronize) değildir.           | Göster                                   | İtiraz Yerindedir           | İşlemler       |
| 'anelis<br>'ayınev                               | st Hata Açı<br>vi İtiraz Ge                                     | iklaması:<br>ərekçesi:                                                                                                    |                                          |                                          |                             |                |
| ranelis<br>ayınev                                | st Hata Açı<br>vi İtiraz Ge                                     | klaması:<br>erekçesi:                                                                                                    |                                          |                                          |                             |                |
| anelis<br>ayınev<br>Jayanev                      | st Hata Açı<br>vi İtiraz Ge<br>mede                             | <sup>iklaması:</sup><br><sup>arekçesi:</sup><br>n yapılan hata tespitinin                                                                                       | Göster bı                                | itonundan                                | varsa baş                   | vuru           |
| ayınev<br>ayınev<br>u sekr                       | vi Itiraz Go<br>mede                                            | <sup>ıklaması:</sup><br><sup>ərekçesi:</sup><br>n yapılan hata tespitinin<br>ve başvuru sahibinin itiraz                                                        | Göster bu<br>sahibi taraf                | itonundan<br>ından yapılm                | varsa baş<br>nış itiraz ger | wuru<br>ekçe   |
| anelis<br>ayınev<br>u sekr<br>u sekr             | vi İtiraz Ge<br>mede<br>asına<br>sine u                         | <sup>iklaması:</sup><br><sup>arekçesi:</sup><br>n yapılan hata tespitinin<br>ve başvuru sahibinin itiraz<br>ulasabilirsiniz.                                    | Göster bu<br>sahibi taraf<br>ekine ulasa | itonundan<br>indan yapılm<br>bilirsiniz. | varsa baş<br>nış itiraz ger | wuru<br>rekçe  |
| anelis<br>ayınev<br>u sekr<br>çıklama<br>erekçe: | t Hata Açı<br>vi İtiraz Ge<br>mede<br>asına<br>sine u           | <sup>ırıklaması:</sup><br><sup>arekçesi:</sup><br>ve başvuru sahibinin itiraz<br>ılaşabilirsiniz.                                                               | Göster bu<br>sahibi taraf<br>ekine ulaşa | itonundan<br>ından yapılm<br>bilirsiniz. | varsa baş<br>nış itiraz ger | vuru<br>ekçe   |
| anelis<br>Jayınev<br>Çıklama<br>terekçe:         | t Hata Açı<br>vi İtiraz Ge<br>asına<br>sine u<br>İtiraz         | ıklaması:<br>erekçesi:<br>ve başvuru sahibinin itiraz<br>ılaşabilirsiniz.<br>z Madde Değerledirme                                                               | Göster bu<br>sahibi taraf<br>ekine ulaşa | itonundan<br>ından yapılm<br>bilirsiniz. | varsa baş<br>nış itiraz ger | ovuru<br>rekçe |
| anelis<br>Tayınev<br>Çıklama<br>terekçes         | t Hata Açı<br>vi İtiraz Ge<br>asına<br>sine u<br>İtiraz         | ıklaması:<br>arekçesi:<br>n yapılan hata tespitinin<br>ve başvuru sahibinin itiraz<br>ulaşabilirsiniz.<br>z Madde Değerledirme<br>az Sonıç:                     | Göster bu<br>sahibi taraf<br>ekine ulaşa | itonundan<br>indan yapılm<br>bilirsiniz. | varsa baş<br>nış itiraz ger | ovuru<br>rekçe |
| anelis<br>ayınev<br>çıklama<br>erekçe:           | t Hata Açı<br>vi İtiraz Ge<br>mede<br>asına<br>sine u<br>İtiraz | iklaması:<br>arekçesi:<br>n yapılan hata tespitinin<br>ve başvuru sahibinin itiraz<br>ulaşabilirsiniz.<br>z Madde Değerledirme<br>az Sonuç:<br>tiraz Yerindedir | Göster bu<br>sahibi taraf<br>ekine ulaşa | itonundan<br>indan yapılm<br>bilirsiniz. | varsa baş<br>nış itiraz ger | vuru<br>ekçe   |

Bu bölümden başvuru sahibi tarafından yapılan itirazın yerinde olup olmadığını belirterek itiraz gerekçenizi yazmalısınız.

Vazgeç Kaydet

#### 2. Hata Girişi Yap

Hata Girişi Yap bölümünden taslak ders kitabının sonuç raporunda yer almayan ve tarafınızca tespit edilen ek hataları girebilirsiniz. Hata Giriş işlemine başlamadan önce Yönetmelik, ilgili dersin öğretim programı ve değerlendirmeye esas olacak kriterlerin okunması gerekmektedir.

Yönetmelik'e erişim linki: <u>http://tikb.meb.gov.tr/meb\_iys\_dosyalar/2021\_10/15214644\_derskitaplari\_yonetmeligi.pdf</u> Öğretim programlarına erişim linki: <u>https://mufredat.meb.gov.tr/Programlar.aspx</u> Değerlendirmeye esas olacak kriter ve açıklamalarına erişim linki:

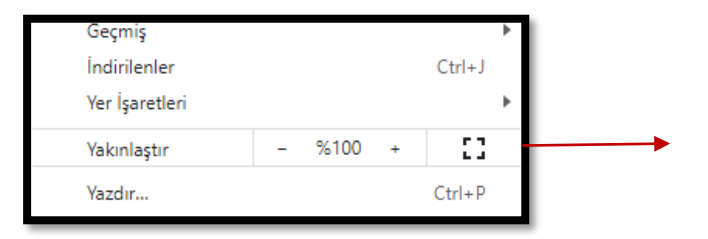

Hata girişi yapabilmeniz için kullandığınız tarayıcının ekran büyütme seviyesini ayarlar bölümünden %100 konumuna getiriniz.

| 20 | 2071 NUMARALI BAŞVURU DÖKÜMANLARI   |                                                                |                     |  |  |  |  |
|----|-------------------------------------|----------------------------------------------------------------|---------------------|--|--|--|--|
| D  | ers-Çalışma-Öğretmen Kılavuz Kitabı |                                                                |                     |  |  |  |  |
|    | BU BAŞVURU İÇİN YÜKLENEN KİTAPLAR   |                                                                |                     |  |  |  |  |
|    | Dosya Türü                          | Dosya Adi                                                      | Toplam Sayfa Sayısı |  |  |  |  |
|    |                                     |                                                                |                     |  |  |  |  |
|    | Ders Kitabı                         | (2018/26) Ortaöğretim Coğrafya Dersi Öğretim Programı 10.Sınıf | 100                 |  |  |  |  |
|    |                                     |                                                                |                     |  |  |  |  |

Bu bölümde ders kitabı, varsa öğrenci çalışma kitabı ve öğretmen kılavuz kitabı linkleri yer almaktadır. İnceleyeceğiniz kitaba ulaşmak için o kitaba ait linkin üzerine tıklamanız gerekmektedir.

#### Elektronik İçeriklere Nasıl Ulaşırım?

Taslak ders kitabına ait elektronik içeriklerin tamamına kitapta yer alan karekodları okutarak, üzerine tıklatılarak ya da Hata Girişi Yap bölümünde yer alan ekler sekmesinden ulaşabilirsiniz.

| Eğitim<br>Bilişim Ağı                                                                                                   | Giris yopocağınız uygulama<br>EBA<br>https://www.eba.gov.tr | ≡ <i>eba</i> ⊚                            |
|----------------------------------------------------------------------------------------------------|-------------------------------------------------------------|-------------------------------------------|
| Chazm vega internetim<br>KRANE Vektosmi kullanabilirsin.                                                                | Giriş seçenekleri:                                          | Paylaşımlar Gönderdiğim Çalışmalar Takvim |
| Türkiye'nin dijital eğitim platformu EBA, tüm özellikleri ve<br>binlerce içeriğiyle uzaktan eğitim sürecinde yanımızda. | Öğretmen                                                    |                                           |
| EBA'ya Devam Et                                                                                                    | → I                                                         | Ne paylaşmak istersin?                    |
| ÖĞRENCİ                                                                                                    | MEBBIS MEBBIS ile girls                                     | 🗞 Dosya Ekle 📄 Önemli 📄 Yoruma kapalı     |
| ÖĞRETMEN                                                                                                    | Yurt dışı girişi                                            | Grup Seç Y PAYLAŞ                         |
| VELI                                                                                                    |                                                             | Tümünü Göster 🛛 🗸                         |
| MESLEKİ GELİŞİM                                                                                                    | Piktes girişi                                               |                                           |
| AKADEMIK DESTEK                                                                                                    |                                                             |                                           |
|                                                                                                    |                                                             |                                           |

Elektronik içeriklere karekodlarla ulaşmak için öncelikle EBA uygulamasını mobil cihazınızda yer alan uygulama marketlerinden indirmeniz gerekmektedir. Android işletim sistemi ve iOS işletim sistemi için ayrı ayrı EBA uygulamaları bulunmaktadır.

EBA platformunu mobil cihazınıza indirdikten sonra uygulamanın arayüz ekranından Öğretmen/e-Devlet Girişi sekmesiyle giriş yapmalısınız. Giriş yaptıktan sonra kişisel EBA ekranınızın sağ üst köşesinde yer alan karekod okutma alanından ilgili karekodu okutarak elektronik içeriğe ulaşabilirsiniz.

Bununla birlikte elektronik içeriklerin erişim linklerinin tamamına Hata Girişi Yap bölümünde yer alan ekler sekmesinden ulaşabilirsiniz. Taslak ders kitabına ait elektronik içeriklere yönelik hata tespitlerinizi, ilişkilendirilen sayfa aralığındaki ilk sayfaya işaretleme yaparak girmeniz gerekmektedir.

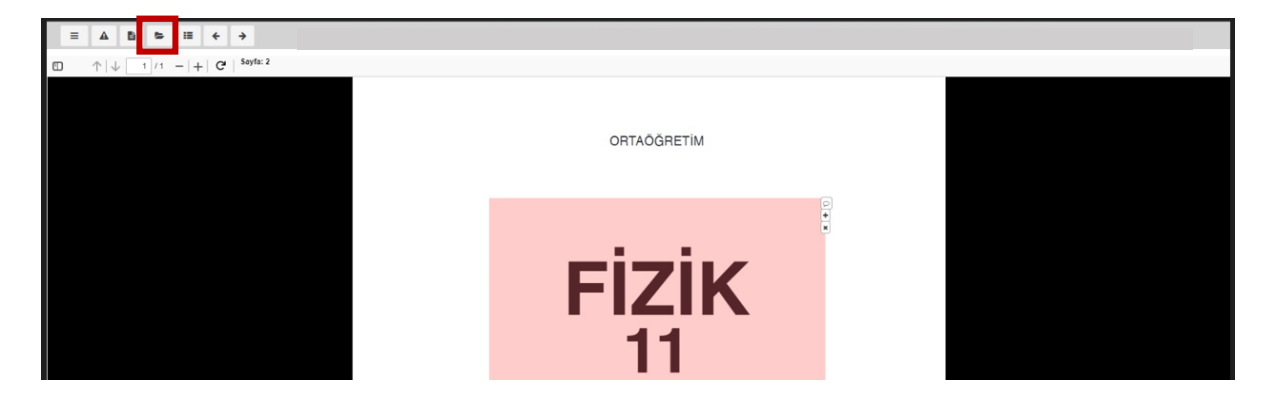

Elektronik içeriklere ulaşmak için EBA platformuna giriş yapmanız gerekmektedir. Giriş seçeneklerinden **EBA'ya Devam Et/Öğretmen/e-Devlet Girişi** sekmesini kullanınız.

Hata Giriş işlemlerini bu ekrandan yapabilirsiniz. Ekranın sol üst kısmında sırasıyla Dokümanlar, Hataları Göster, Bileşenleri Göster, Ekleri Göster, Sayfaya Numaralarını Göster, Sonraki Sayfa ve Önceki Sayfa butonları yer almaktadır.

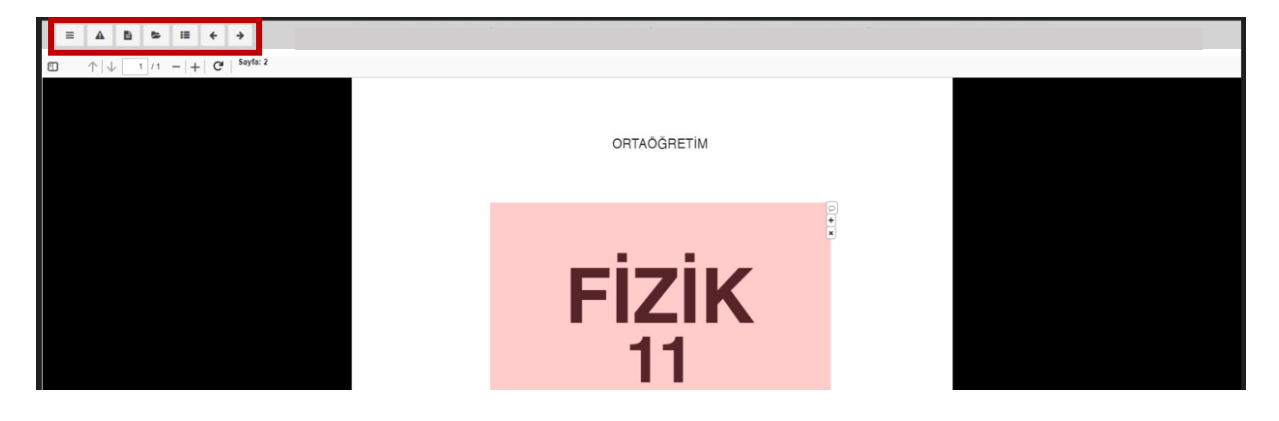

- **Dokümanlar:** Kriterler, Panelist İşlemleri Kılavuzu ve ekran eğitimi videoları yer almaktadır.
- A Hataları Göster: Taslak ders kitabı üzerinde kaydettiğiniz hataların tamamı yer almaktadır.
- **Bileşenleri Göster:** İlgili dersin öğretim programına ait kazanımların ilişkilendirildiği sayfa aralıkları görüntülenmektedir.
- **Ekleri Göster:** Taslak ders kitaba ait elektronik içeriklerin linkleri ile taslak ders kitabına ait orijinal metin dosyasını, temel yetkinlikler ve değerler tablolarına bu bölümden ulaşabilirsiniz.
- =

**>** 

Sayfa Numaralarını Göster: Taslak ders kitabı üzerinden doğrudan gitmek istediğiniz sayfayı seçebilirsiniz.

Önceki Sayfa: Bulunduğunuz sayfadan bir önceki sayfaya gider.

Sonraki Sayfa: Bulunduğunuz sayfadan bir sonraki sayfaya gider.

Her bir tespitin sisteme kaydedilmesi için önce hatanın bulunduğu yer işaretlenmelidir. İşaretlemeden sonra açılacak pencerede hataya yönelik Kriter Başlığı (Anayasa ve Kanunlara Uygunluk, Bilimsel Olarak Yeterlilik, Kazanımları Gerçekleştirme Yeterliliği, Dil ve Anlatım Yönünden Uygunluk, Görsel ve İçerik Tasarımının Uygunluğu ve Elektronik İçerik Tasarımının Uygunluğu) açılır. Listeden uygun başlık seçilmelidir. Daha sonra Tespit Seti listesi açılıp uygun ifade seçilerek açıklama girilmeli ve hatanın sayfadaki yeri ilgili alana yazılarak hata kaydedilmelidir.

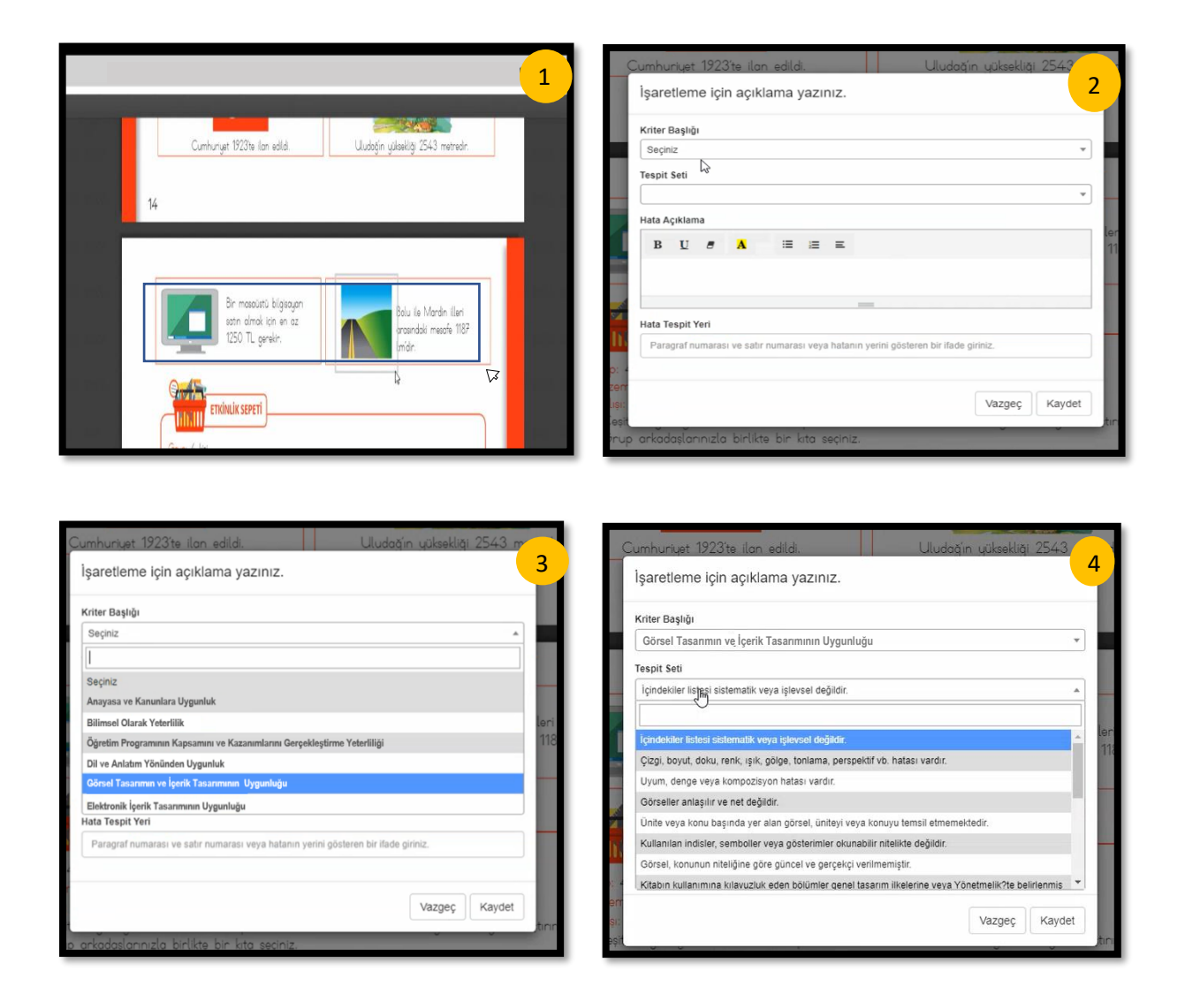

Eğer listelenen tespit setinin dışında bir hata var ise **Diğer** seçeneği işaretlenmeli ve "Hata Açıklama" bölümüne tespit ile ilgili açıklama yazılmalıdır.

| İşaretleme için açıklama yazınız.                                                   | İşaretleme için açıklama yazınız.                |
|-------------------------------------------------------------------------------------|--------------------------------------------------|
| Kriter Başlığı                                                                      | Kriter Başlığı                                   |
| Görsel Tasarımın ve İçerik Tasarımının Uygunluğu 🔹                                  | Görsel Tasarımın ve İçerik Tasarımının Uygunluğu |
| Tespit Seti                                                                         | Tespit Seti                                      |
| Görseller anlaşılır ve net değildir.                                                | Görseller anlaşılır ve net değildir.             |
| Hata Açıklama                                                                       | Hata Açıklama                                    |
| B U ♂ A ≔ ≔ =                                                                       | n<br>Y B U Ø A ≔ ≔ =                             |
| Görsel net değildir.                                                                | Görsel net değildir.                             |
|                                                                                     | _                                                |
| Hata Tespit Yeri                                                                    | Hata Tespit Yeri                                 |
| Paragraf numarası ve satır numarası veya hatanın yerini gösteren bir ifade giriniz. | Sayfanın sağ üst köşesi                          |
| Ŀ₃                                                                                  | e 4                                              |
| Vazgeç Kaydet                                                                       | sı: Vazgeç Kaydet                                |

Tespit ekleme sırasında lütfen hata gerekçenizi ve hata tespitinin sayfadaki yerini doğru olarak belirtiniz. Tespitinizi eklemek için ilgili alanlar doldurulduktan sonra **Kaydet** butonuna basınız.

Tespitinizle ilgili işlemleri yapıp kaydettiğinizde seçtiğiniz alanın sağ üst köşesinde hata tespiti üzerinde güncelleme, silme vb. işlemleri yapmaya yarayan butonlar görünecektir.

|                                                                                                    | Bir masaüstü bilgisayarı<br>satın almak için en az<br>1250 TL gerekir.                                                                                      |                                                | ₽<br>+<br>×olu ile Mardin illeri<br>besendaki mesafe 1187<br>km'dir. | 2 |
|----------------------------------------------------------------------------------------------------|----------------------------------------------------------------------------------------------------|------------------------------------------------|----------------------------------------------------------------------|---|
| Grup: 4 kişi<br>Malzemeler: k<br>Yapılışı:<br>1. Çeşitli bilgi<br>2. Grup arkac<br>3. Seçtiğiniz ki | <b>TKİNLİK SEPETİ</b><br>âğıt, kalem<br>kaynaklarından (ansiklopedi, inter<br>kaşlarınızla birlikte bir kıta seçiniz<br>tanın en yüksek dağına ilişkin bilg | net vb.) her kıtanın<br>ileri sınıfta arkadaşl | en yüksek dağını araştırını<br>arınız ile paylaşınız.(P              | z |

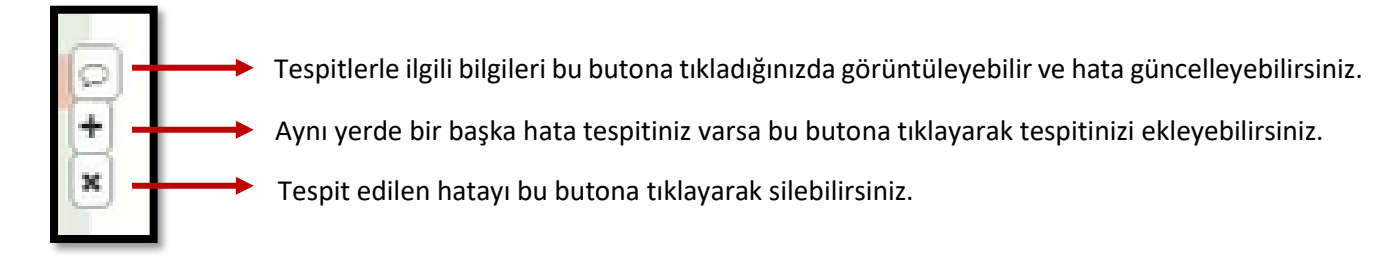

#### 3. İtiraz Değerlendirme İşlemlerinde Dikkat Edilmesi Gereken Diğer Hususlar

- İtiraz değerlendirme için verilen sürede yaptığınız veri girişleri sistem tarafından otomatik olarak kaydedilmektedir.
- İtiraz değerlendirme işlemini sonlandırmak için sistemde ayrıca bir işlem yapmaya gerek yoktur.
  İtiraz değerlendirme süresi bitene kadar sistem üzerinden işlemler yapılabilmektedir.
- İtiraz değerlendirmenin tüm aşamalarında Panelist Etik Sözleşmesi'ne riayet edilmesi gerektiği unutulmamalıdır. Bu doğrultuda size atanan taslak ders kitabı ve eklerine yönelik herhangi bir içeriğin basılı veya dijital kopyası alınmamalı, paylaşılmamalı ve saklanmamalıdır.
- Taslak ders kitabına ait "Ekler" bölümünde yer alan Değerler Beyan Tablosu, Temel Yetkinlikler
  Beyan Tablosu ile Orijinal Metin Dosyası taslak ders kitabının doğrudan bir parçası olmayıp ilgili
  kriterler doğrultusunda inceleme yapılırken yararlanılacak yardımcı dokümanlardır.
  - Değerler Beyan Tablosu: Dersin ilgili öğretim programında yer alan değerlerin taslak kitapta ele alındığı bölümleri gösteren belgedir.
  - Temel Yetkinlikler Beyan Tablosu: Dersin ilgili öğretim programında yer alan temel yetkinliklerin taslak kitapta ele alındığı bölümleri gösteren belgedir.
  - Orijinal Metin Dosyası: Taslak ders kitabında doğrudan alıntı yapılarak kullanılan metin ve görsellerin orijinal kaynağının kopyasıdır.
- Taslak ders kitabına ait ekler bölümünde yer alan elektronik içeriklerle ilgili tespit edilen hatalar eklerin ilişkilendirildiği sayfa aralığındaki ilk sayfaya işaretlenmelidir.
- İtiraz değerlendirme yapılırken açıklama ifadesi itiraza konu olan her bir maddeye ilişkin nihai karar ve bu kararın gerekçeleriyle birlikte açık ve anlaşılır biçimde yazılmalıdır.
- ⇒ İtiraz değerlendirme yapılırken açıklama ifadesi sadece nihai kararı belirten cümlelerden oluşmamalıdır. (Örneğin; .....yetersiz bulunmuştur.)
- ⇒ İtiraz değerlendirme yapılırken açıklama ifadesi, kendi içinde ve /veya diğer ifadelerle çelişmemelidir.

#### D. İtiraz Değerlendirme Panel Toplantısı

#### 1. İtiraz Değerlendirme Panel Toplantısı Öncesinde Yapılması Gerekenler

Başkanlıkça belirlenecek tarih ve saatte fiziki/çevrim içi ortamda düzenlenecek toplantıya katılım sağlamalısınız. Tüm toplantılar, Kurulca görevlendirilen moderatörün yönetiminde yürütülmektedir. Fiziki toplantılar, Başkanlığımızın belirlediği tarih ve saatte Talim ve Terbiye Kurulu Başkanlığında gerçekleştirilmektedir.

Çevrim içi toplantılar Başkanlığımızın belirlediği tarih ve saatte size ulaştırılacak çevrim içi toplantı katılım linki üzerinden uzaktan konferans sistemi ile gerçekleştirilmektedir.

Çevrim içi panel toplantılarında;

- Toplantı saatinden önce mutlaka sistemi kullanmak için gerekli olan bağlantı, ses, görüntü gibi donanım araçlarının çalışır durumda olduğu kontrol edilmeli, varsa aksaklıklar ve eksiklikler giderilmelidir.
- Panelistler, toplantı boyunca Türkiye Cumhuriyeti kimlik kartlarını yanlarında bulundurmalıdır.
- Toplantı linkine katılım sisteme kayıtlı e-posta adresiniz üzerinden gerçekleştirilmelidir.
- Çevrim içi toplantının yapılacağı gün ve saatte sisteme giriş yapılmalıdır.

#### 2. Puanlama

Panel raporuna ilişkin görüş birliğine varılmasından sonra her bir panelist, her bir kriter için ayrı ayrı "gizli puanlama, açık tasnif" yöntemiyle puanlama yapar ve sonrasında itiraz değerlendirme süreci tamamlanır. Aşağıda puanlamanın yapılacağı ekran görüntüsü ve yönerge yer almaktadır.

Puanlama, panelistler tarafından itiraza konu hususlar ve taslak ders kitabında tespit edilen başvuru sahibi tarafından itiraz edilmeyen hususlarla birlikte değerlendirilerek yapılmalıdır.

**Yönerge:** İncelenen ders kitabının hatalarının niteliklerine göre aşağıdaki tabloyu doldurunuz. Her bir kriter için mutlaka işaretleme yapmalısınız.

| Ortak Rapor Puan Verme                                                                                                    |                             |
|----------------------------------------------------------------------------------------------------|-----------------------------|
| 1- Anayasa ve Kanunlara Uygunluk                                                                                                    | 01 02 03 04 05 6 7 8 9 10   |
| 2- Bilimsel Olarak Yeterliliği                                                                                                    | 01 02 03 04 05 6 7 8 9 10   |
| 3- Eğitim ve öğretim programının kapsamını ve kazanımlarını gerçekleştirme yeterliği                                                   | 1 2 3 4 5 6 7 8 9 10        |
| 4- Dil ve anlatım yönünden yeterliği                                                                                                   | 01 02 03 04 05 6 7 8 9 10   |
| 5- Görsel tasanımın ve içerik tasanımının, öğrenmeyi destekleyecek nitelikte olması ve öğrencilerin gelişim özelliklerine<br>uygunluğu | 01 02 03 04 05 6 07 8 9 010 |
| Kaydet                                                                                                    |                             |
|                                                                                                    |                             |

Çevrimiçi toplantı için kişisel bilgisayarınızla birlikte sahip olunması gereken ek donanım ve yazılım araçları şunlardır:

- İnternet bağlantısı geniş bant kablolu veya kablosuz
- Hoparlörler ve mikrofon dahili, USB bağlantısı veya kablosuz Bluetooth
- Webcam veya HD webcam dahili, USB bağlantısı veya kablosuz Bluetooth

#### E. İletişim

#### Talim ve Terbiye Kurulu Başkanlığı

Serhat Mah. 1290. Sokak No.8/B 06374

Yenimahalle/ANKARA

#### Kitap İnceleme Sistemi:

https://kitapinceleme.meb.gov.tr

Telefon:

0 (312) 413 43 67

0 (312) 413 43 82

0 (312) 413 45 02

#### E-posta adresi:

ttkb\_kitapinceleme@meb.gov.tr